VAMOS CONTINUAR NO EXERCÍCIO DA ÚLTIMA AULA.

 Substitua a borda da body, por uma borda com sombreamento. Pesquise pela propriedade **box-shadow**. Veja na imagem abaixo o efeito de sombreamento criado no lado esquerdo e no lado direito após aplicar um box shadow de 5px, na cor #888888

|       | × 💆                                | _                                                      |                                                    |                                                           |                                                       |
|-------|------------------------------------|--------------------------------------------------------|----------------------------------------------------|-----------------------------------------------------------|-------------------------------------------------------|
| Ga    |                                    |                                                        |                                                    |                                                           | 0 0 2213                                              |
|       |                                    |                                                        | Înema                                              | 7                                                         |                                                       |
|       |                                    |                                                        |                                                    | -                                                         |                                                       |
|       | Home                               | Lançamentos                                            | Top 2012                                           | Busca Avançada                                            | Novo Filme                                            |
|       |                                    |                                                        |                                                    |                                                           |                                                       |
| O Ho  | bbit: Uma                          | a Jornada Ines                                         | perada                                             |                                                           |                                                       |
|       | Na história de                     | O Hobbit, trilogia que ada                             | ipta a obra de J.R.R. T                            | olkien, o mago Gandalf (Ian                               | McKellen) e os 13 anões                               |
|       | que formam su<br>onde tentarão     | a companhia contratam B<br>recuperar os pertences      | dos anões que foran                                | reeman) para uma jornada<br>n roubados pelo dragão S      | ate a Montanha Solitària,<br>Smaug (voz de Benedict   |
|       | Cumberbatch).                      | É nessa aventura que Bilb                              | o encontra o Um Anel o                             | ue desencadeia a trilogia O S                             | Senhor dos Anéis.                                     |
| Os Ca | acadores                           | da Arca Perdi                                          | da                                                 |                                                           |                                                       |
| 03 04 | -                                  | ua Arca refut                                          | ua                                                 |                                                           |                                                       |
|       | Em 1936, o ar<br>escrituras biblio | queólogo Indiana Jones (H<br>cas conteria "Os Dez Mand | larrison Ford) é contrat<br>lamentos" que Deus rev | ado para encontrar a Arca d<br>elou a Moisés no Monte Hor | a Aliança, que segundo as<br>eb. Mas como a lenda diz |
|       | que o exército                     | que a possuir será invenci<br>Hitler                   | ivel, Indiana Jones terá                           | um adversário de peso na b                                | ousca pela arca perdida: o                            |
|       | proprio Adoli i                    | inder.                                                 |                                                    |                                                           |                                                       |
|       |                                    |                                                        |                                                    |                                                           |                                                       |
|       |                                    |                                                        |                                                    |                                                           |                                                       |
|       |                                    |                                                        |                                                    |                                                           |                                                       |
|       |                                    |                                                        |                                                    |                                                           |                                                       |
|       |                                    |                                                        |                                                    |                                                           |                                                       |
|       |                                    |                                                        |                                                    |                                                           |                                                       |
|       |                                    |                                                        |                                                    |                                                           |                                                       |
|       |                                    |                                                        |                                                    |                                                           |                                                       |

- Adicione uma MOLDURA na imagem do cartaz do filme. Seu fundo é branco e a borda é cinza.
- Adicione um menu com 5 opções: Home, Lançamentos, Top 2012, Busca Avançada e Novo Filme. Cada opção do menu aponta para uma página html. A cor de fundo do menu é #CCC. Quando o mouse passa por cima da opção, a cor de fundo muda para #58D3F7 e a fonte fica bold. Observe o alinhamento do menu com o restante do site.
- 4) Adicione o menu em todas as outras páginas e acerte os caminhos.

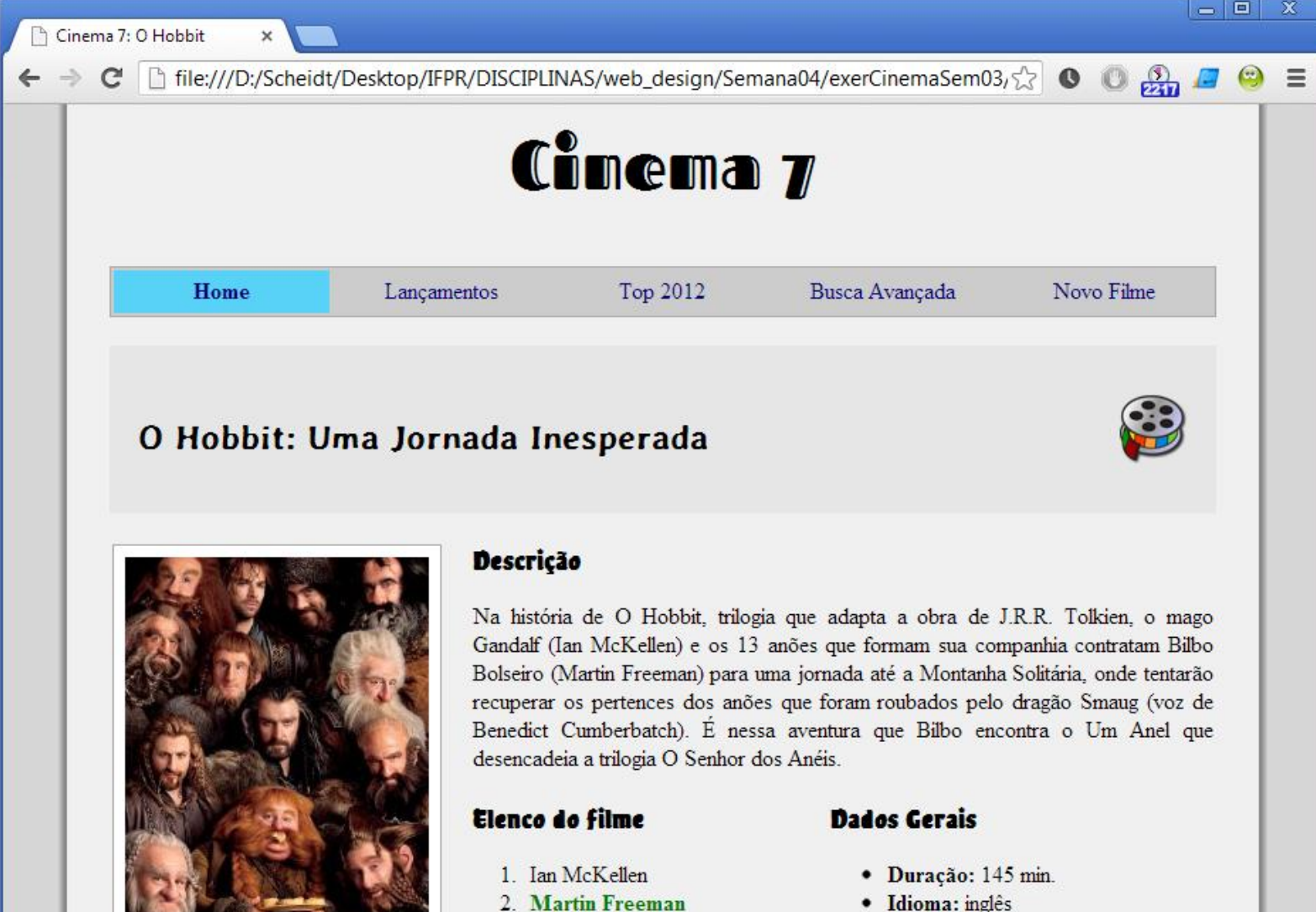

3. Richard Armitage

5. Graham McTavish

6. William Kircher

4. Ken Stott

- Idioma: inglês
- Lançamento: 2013
- · País: EUA
- Bilheteria:222 Mi
- Diretor:Peter Jackson

file:///D:/Scheidt/Desktop/IFPR/DISCIPLINAS/web\_design/Semana04/exerCinemaSem03/index.html

OBP

5) Crie a página para a opção "Novo Filme". Chame a página de novo.html. Deve conter os campos na imagem abaixo. O tipo da fonte dos campos input é do tipo verdana, 16px com 4px de margem interna.

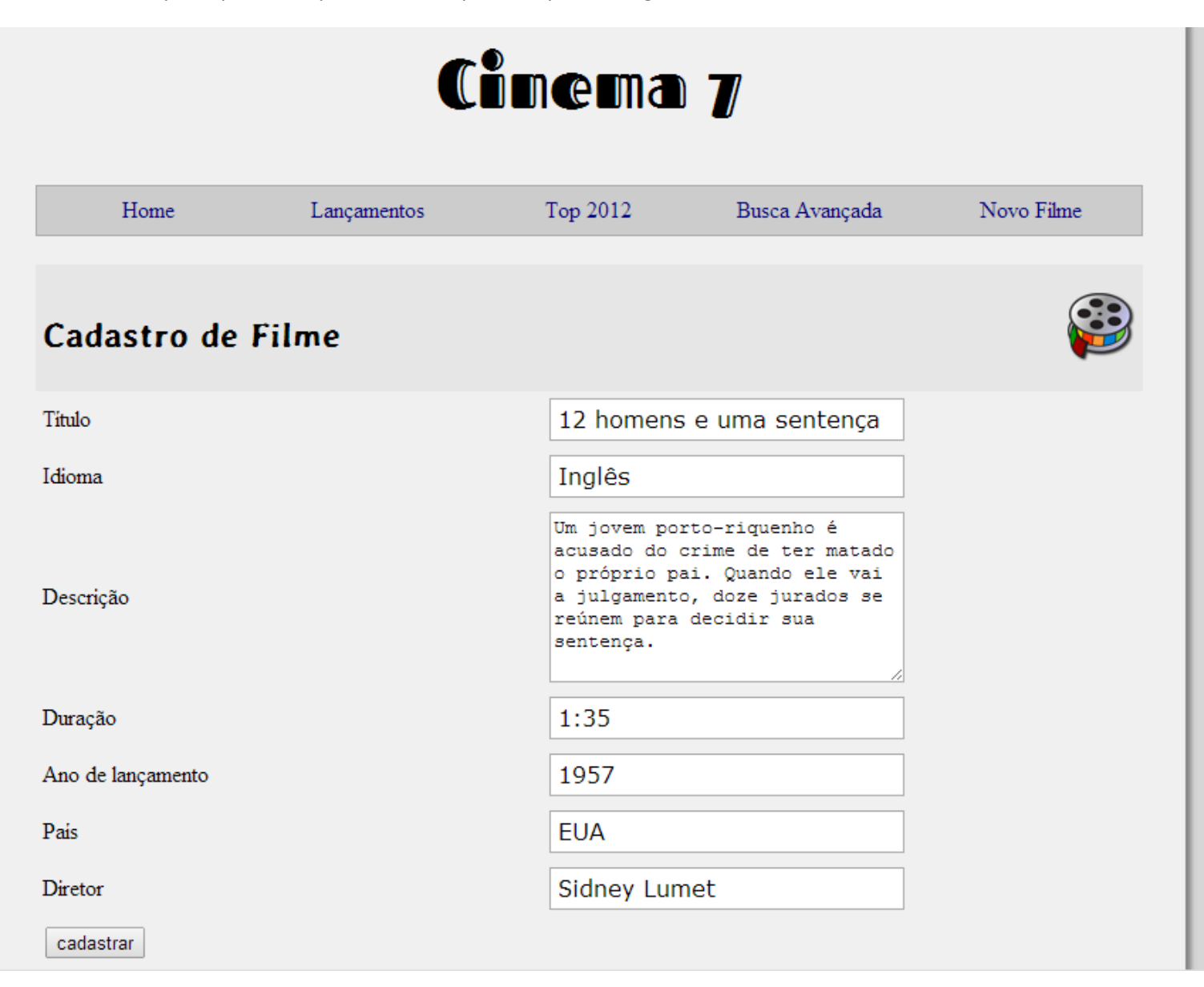